# Page Numbering with Section Breaks in MS Word

When formatting the page numbers for your manuscript, please keep the following in mind:

- a. Numbers should be at the bottom, center of the page.
- b. All pages, including the Appendices, must be numbered EXCEPT for the Title page. This is counted as page i, but the page number is not displayed
- c. Page numbers for the Front Matter are in small roman numerals (i, ii, iii..)
- d. Page numbers for the body of the manuscript are in Arabic numerals (1, 2, 3..)

## Page Numbering for the Front Matter of Your Manuscript

### 1. Formatting the Page Number for the Front Matter:

- a. In your manuscript, go to the first page (Title Page) of your manuscript
- b. To insert page numbers in your document, click on the Insert Tab

| ₿               |                          | 2          | 8          |                          |               | م     | 126             | 5 · 🖻   | R      |             |                 | Document1 - Word     |                       |          |                                   |
|-----------------|--------------------------|------------|------------|--------------------------|---------------|-------|-----------------|---------|--------|-------------|-----------------|----------------------|-----------------------|----------|-----------------------------------|
| File            | Home                     | Insert     | Design     | Layout                   | References    | s 1   | Mailings        | Review  | View   | ACROBAT     | 8               | Tell me what you wan | t to do               |          |                                   |
| ÷               |                          |            |            | <b>1</b>                 | 9             | di.   | Ø+              | 🚔 Store |        | W           |                 |                      | -                     |          |                                   |
| Cover<br>Page * | Blank Page<br>Page Break | Table<br>* | Pictures ( | Online Sha<br>Pictures * | pes SmartArt  | Chart | Screenshot<br>* | My Ad   | dd-ins | , Wikipedia | Online<br>Video | Hyperlink Bookmark   | c Cross-<br>reference | Comment  | Header Footer Page<br>* * Number* |
|                 | Pages                    | Tables     |            |                          | Illustrations |       |                 |         | Add-in | 5           | Media           | Links                |                       | Comments | Header & Footer                   |

- c. In the Header & Footer Group, select Footer
- d. From the drop down menu, select the **Banded** design.

### 2. Formatting the Page Number for the Front Matter:

- a. In your manuscript, go to the first page (Title Page) of your manuscript and double click in the Footer section.
- b. On the Design tab, in the Header & Footer Group
  - i. In the Options Section, check the box next to Different Front Page
  - ii. In the Header & Footer Section, choose Page Numbers => Bottom of Page From the drop down menu, select: Plain Number 2 (bottom/center)

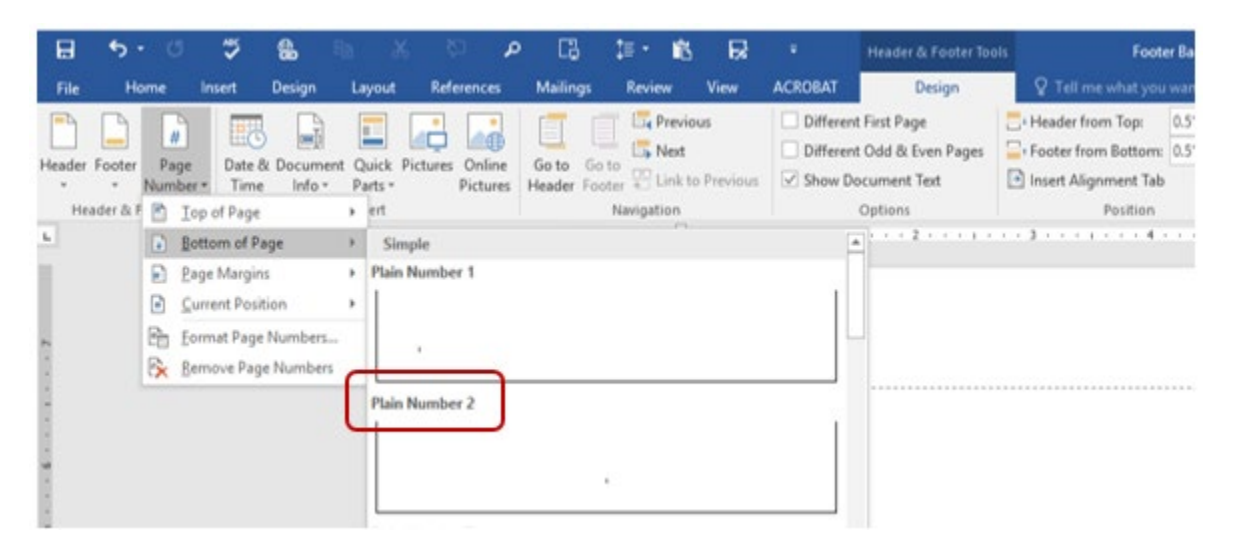

#### 3. From the Page Number drop down box

- a. Select Format Page Numbers
- b. On the Page Number Format menu
  - i Under Number format, Select: i, ii, iii
  - ii Under Page numbering, then Start at: Type in "i"
  - iii Click on **OK**

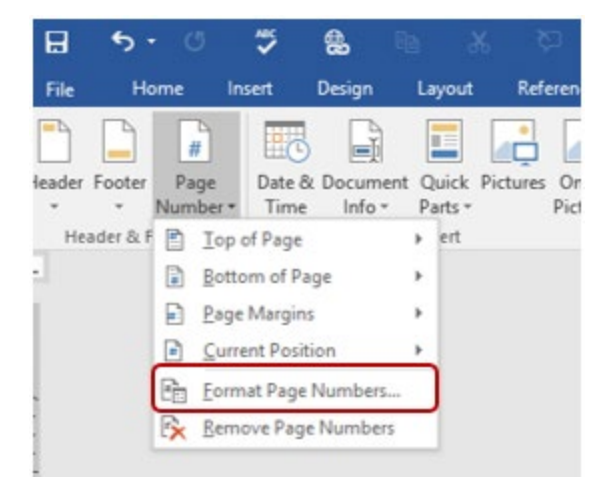

| Page Number Format                                                              | ? ×          |  |  |  |  |  |  |  |  |
|---------------------------------------------------------------------------------|--------------|--|--|--|--|--|--|--|--|
| Number <u>f</u> ormat: i, ii, iii,                                              | ~            |  |  |  |  |  |  |  |  |
| Include chapter <u>n</u> umber                                                  |              |  |  |  |  |  |  |  |  |
| Chapter starts with style:                                                      | Heading 1 🔍  |  |  |  |  |  |  |  |  |
| Use separator:                                                                  | - (hyphen) 🗸 |  |  |  |  |  |  |  |  |
| Examples:                                                                       | 1-1, 1-A     |  |  |  |  |  |  |  |  |
| Page numbering<br><u>C</u> ontinue from previous section<br>Start <u>a</u> t: i |              |  |  |  |  |  |  |  |  |
| ОК                                                                              | Cancel       |  |  |  |  |  |  |  |  |

## Page numbering for the Body of Your Manuscript – Arabic Numerals

### **Insert a Section Break**

- 1. Move the cursor to the end of your last page for the front matter.
- 2. Insert a **Section Break** to change the page numbering to Arabic numerals for the body of your manuscript.
  - a. On the Layout tab in the Page Setup section
  - b. Click on Breaks and select Next Page from the drop down menu

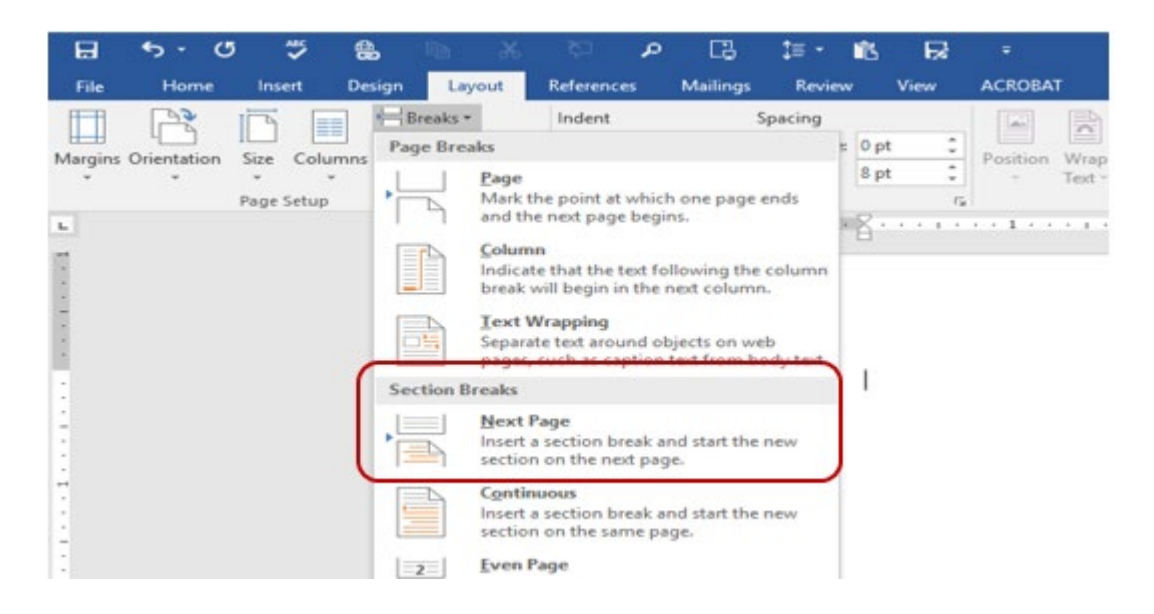

c. On the Insert tab, click on Footer in the Header & Footer group. Select Edit Footer

## Formatting the Page Number for the Body of the Document

- 1. In your manuscript on the first page of the body of the document, click on the Design tab
- 2. In the Header & Footer Group
  - a. Under Options, uncheck the box next to Different Front Page
  - b. Choose Page Numbers => Bottom of Page=> Plain Number 2 (bottom/center)

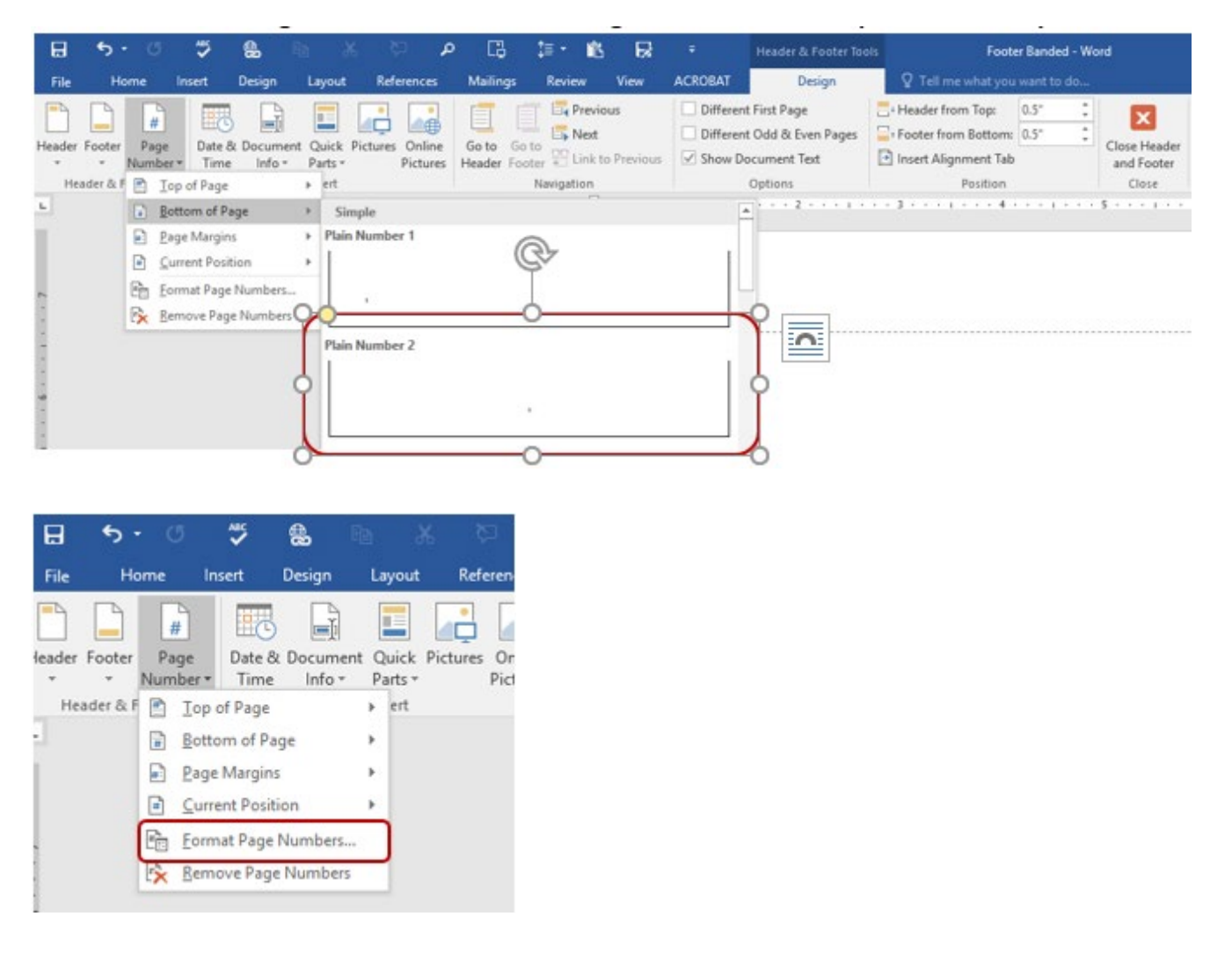

- 1. In the Header & Footer Group
  - a. Footer=> Edit Footer
  - b. Choose Page Numbers => Format Page Numbers=>
- 2. From the Page Number Format box:
  - a. Select (for the front matter) "1, 2, 3.."
  - b. Start at: 1
  - c. Click on OK

| Page Number Format                                                              | ?          | $\times$ |  |  |  |  |  |  |
|---------------------------------------------------------------------------------|------------|----------|--|--|--|--|--|--|
| Number <u>f</u> ormat: 1, 2, 3,                                                 |            | $\sim$   |  |  |  |  |  |  |
| Include chapter <u>n</u> umber                                                  |            |          |  |  |  |  |  |  |
| Chapter starts with style:                                                      | Heading 1  | $\sim$   |  |  |  |  |  |  |
| Use separator:                                                                  | - (hyphen) | $\sim$   |  |  |  |  |  |  |
| Examples:                                                                       | 1-1, 1-A   |          |  |  |  |  |  |  |
| Page numbering<br><u>C</u> ontinue from previous section<br>Start <u>a</u> t: 1 |            |          |  |  |  |  |  |  |
| ОК                                                                              | Cance      | el       |  |  |  |  |  |  |